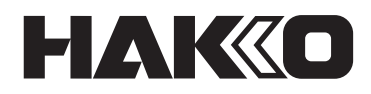

# AUTO TEMPERATURE MEASUREMENT & ADJUSTMENT SYSTEM

# CX5041

# **Instruction Manual**

Thank you for purchasing a HAKKO product. This product is an automatic temperature measurement and adjustment probe and software dedicated to the HU-200. Make sure to read this manual before using the product, and keep it in a safe place for future reference. In addition to this manual, make sure to read the instruction manual of any device used with this product.

| 1. | Contents                                                 |    |  |  |  |  |  |
|----|----------------------------------------------------------|----|--|--|--|--|--|
| 2. | Specifications4                                          |    |  |  |  |  |  |
| 3. | Warnings, cautions, and notes                            | 5  |  |  |  |  |  |
| 4. | Installation of the software                             | 11 |  |  |  |  |  |
| 5. | Operation                                                | 12 |  |  |  |  |  |
|    | 5-1. Probe installation                                  |    |  |  |  |  |  |
|    | 5-2. Connecting the tester (sold separately)             |    |  |  |  |  |  |
|    | 5-3. Setting the COM number                              | 14 |  |  |  |  |  |
|    | 5-4. Measurement method                                  | 15 |  |  |  |  |  |
|    | 5-4-1. Measurement from "Software top"                   |    |  |  |  |  |  |
|    | 5-4-1-1. Measurement position settings                   | 15 |  |  |  |  |  |
|    | 5-4-1-2. Measurement                                     |    |  |  |  |  |  |
|    | 5-4-2. When incorporating the measurement into a program | 19 |  |  |  |  |  |
|    | 5-4-3. Checking the measurement results                  | 21 |  |  |  |  |  |
|    | 5-4-4. Operation flow by measurement settings            | 22 |  |  |  |  |  |
| 6. | Maintenance                                              | 24 |  |  |  |  |  |
| 7. | Troubleshooting                                          | 25 |  |  |  |  |  |
|    | ✔ 部品リスト/ Parts List /零件清单                                | 27 |  |  |  |  |  |

# 1. Contents

| Probe1          | 1 |
|-----------------|---|
| USB converter 1 | 1 |
| USB cable1      | 1 |

| Probe fixing plate          | 1 |
|-----------------------------|---|
| Instruction manual (CD-ROM) | 1 |
| Quick manual                | 1 |

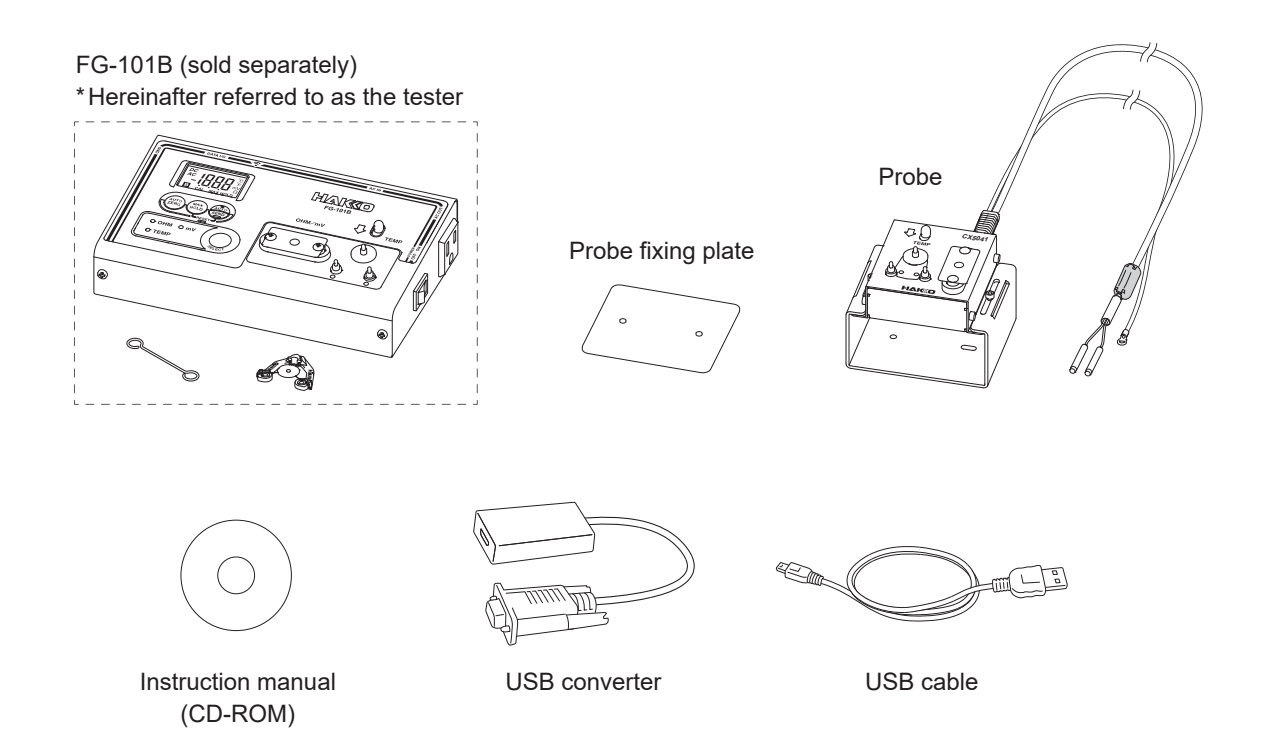

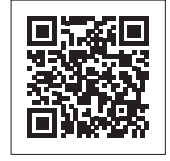

See the web page for the product information such as replacement parts/options. https://www.hakko.com/doc\_cx5041-e

# 2. Specifications

| Temperature measurement range | 0 to 700°C                                                               |
|-------------------------------|--------------------------------------------------------------------------|
| Potential measurement range   | 0 to 40 mV (AC)                                                          |
| Resistance measurement range  | 0 to 40 Ω                                                                |
| Dimensions                    | 94 (W) × 76 (H) × 75 (D) mm<br>(3.7 × 3.0 × 3.0 in)                      |
| Cord length                   | Grounding wire: 62 cm (2.0 ft)<br>Compensating lead wire: 82 cm (2.7 ft) |
| Weight                        | 440 g (15.5 oz)                                                          |

• The weight excludes the cord.

Please note that specifications and appearance may be changed without notice for improvement purposes.

● This function only works with "°C setting". Soldering station and tester must be set to "°C".

Overshoot or undershoot may occur immediately after any offset, please wait approximately 10 minutes for the tip temperature to stabilize before measuring again. Warnings, cautions, and notes are placed at critical points in this manual to direct your attention to significant items. They are defined as follows:

**A** WARNING: Failure to comply with a WARNING may result in serious injury or death. **CAUTION:** Failure to comply with a CAUTION may result in injury to the operator, or damage to the items involved.

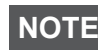

**NOTE** : This indicates procedures or information that are important in a process described in this document.

Be sure to observe the following precautions to ensure safety.

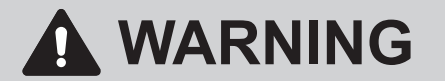

- 1. Establish guidelines related to each of the following items and perform work following these guidelines.
  - (1) Robot operation and procedures (Refer to "7. Operation" of the HU-200 instruction manual (CD-ROM).)
  - (2) Speed of robot in operation (Refer to "7-1 Explanation of Software Screen/7-2 JOG Operation" of the HU-200 instruction manual (CD-ROM).)
  - (3) Operation when 2 or more operators are performing operations (Refer to "5-1 Cautions on Installation" of the HU-200 instruction manual (CD-ROM).)
  - (4) Measures if abnormalities are discovered (Refer to "9. Error Messages/ 10. Troubleshooting" of the HU-200 instruction manual (CD-ROM).)
  - (5) Measures to restart the device if abnormalities are discovered and robot operation is stopped. (Refer to "10. Troubleshooting" of the HU-200 instruction manual (CD-ROM).)
  - (6) Other required measures to prevent dangers due to unexpected robot operations and malfunctions (3. Warnings, cautions, and notes: During work)
- 2. Operators performing operations and personnel in charge of observing operators are to perform measures to stop robot operations when abnormalities are discovered. (3. Warnings, cautions, and notes: During work)
- 3. While work is being performed, perform required measures to prevent personnel other than designated operators from operating switches, etc. such as by displaying messages to the robot operating switches, etc. that work is being performed. (3. Warnings, cautions, and notes: During work)

# During operation

There is a risk of death or injury if a person comes in contact with the robot while it is operating. Take safety measures (such as installation of a safety cover) to prevent workers from entering the robot's range of movement during operation.

If there is no safety cover, indicate the robot's range of movement and take necessary safety measures.

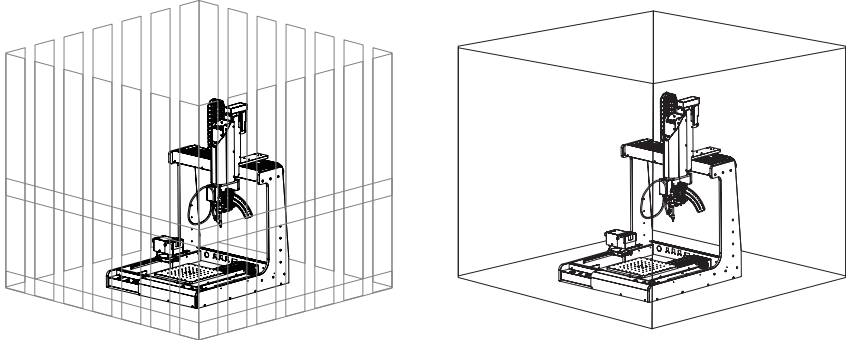

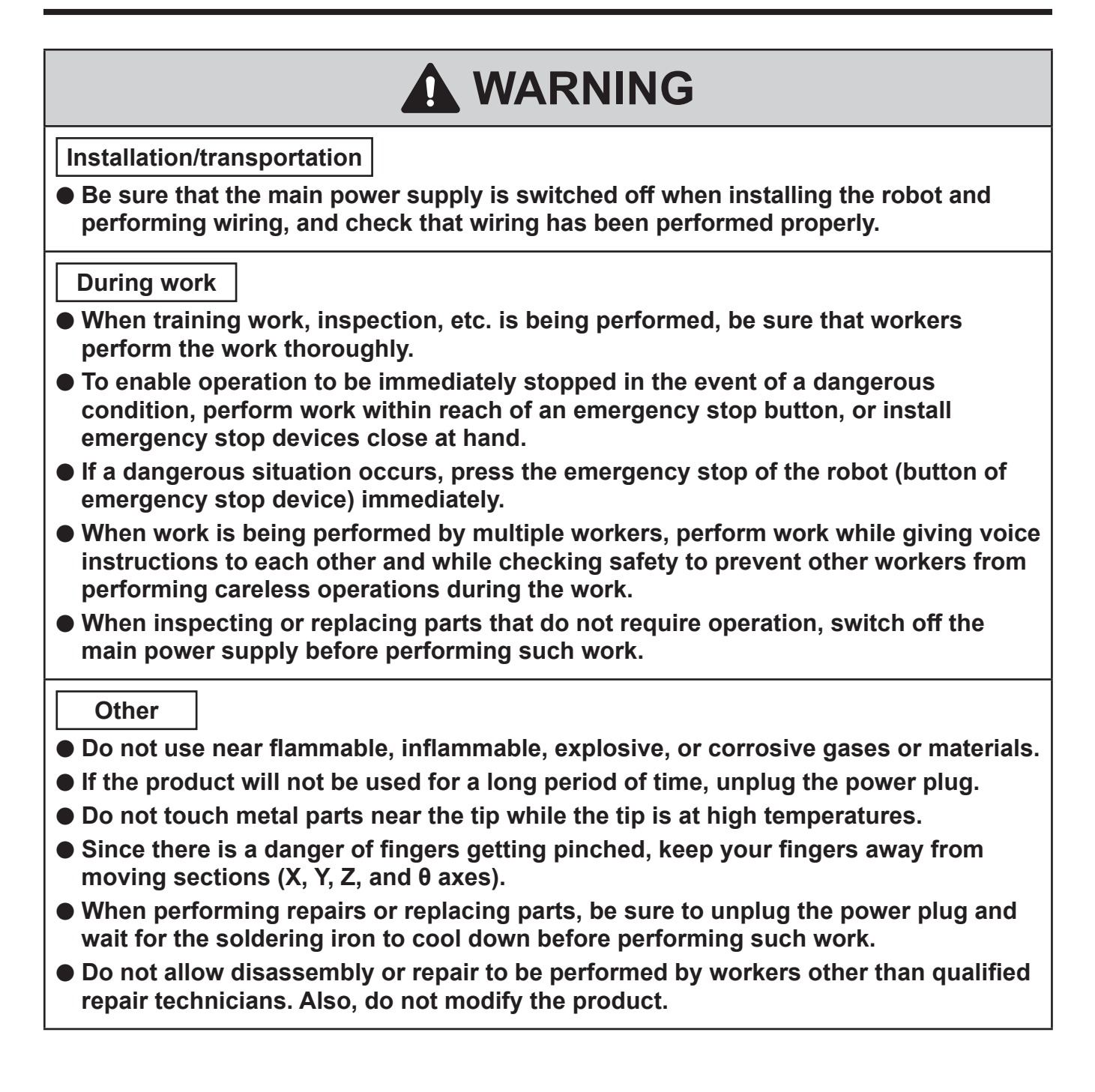

Failure to observe the following precautions to ensure safety might result in electric shock, malfunction or other trouble.

# Ensure safety by wearing a helmet, protective gloves, safety glasses, and safety shoes when necessary.

- Do not subject the product to strong impact.
- Product should be installed so that sufficient working space to safely perform preventive maintenance, etc. can be secured.
- Be sure to ground the robot during use.
- Be sure to provide sufficient illumination to perform work safely. (JIS Z9110 specifies 300 to 750 lux.)
- Do not touch the product with wet hands or use the product when the main body or cords are wet.
- Always hold the power plug when plugging it in or unplugging it.
- Do not place the cord close to heat, oil, or objects with protruding corners.
- Do not forcibly bend, pull on, or twist the cord.
- Do not use the cord if the plug is damaged or if it is loose in the electrical outlet.
- Systems related to safety do not lead to loss of safety functions even if defects of single parts occur. Defects of single parts are detected before safety functions of the next cycle are executed and safety functions remain enabled even if defects occur on single parts.
- This product is a precision equipment. Data may get lost due to sudden malfunctions, etc. As a precaution, periodically take backup of important data stored in this product. We shall not be held responsible for any damage or loss of the data stored in this product or in the connected products. Also, we are not capable of recovering, restoring, or duplicating recorded data. We shall not be held responsible if data could not be saved to this product for unspecified reasons.

# 

- Use genuine HAKKO parts for included parts/replacement parts/options.
- Do not modify this product.
- Do not use damaged cords or plugs. Doing so can result in malfunction or injury.
- Do not use the product if it has been dropped or shows signs of damage.
- When inserting and removing the cord, hold the plug body and do not pull the cord.
- Do not allow this product to get wet. Also, do not handle it with wet hands.
- Do not perform any other actions that may be considered to be dangerous.

<sup>\*</sup> Before use, read "3. Warnings, cautions, and notes" in the instruction manual (CD-ROM) provided with this product.

# License Agreement

Please read this License Agreement before using this product.

By using this product, you are deemed to have accepted this License Agreement. If you do not agree with the terms and condition of this License Agreement, you will not be licensed to use this product or Software.

HAKKO Corporation (hereinafter referred to as "Licensor") grants to a customer (hereinafter referred to as "Licensee") a license to use Software (hereinafter referred to as "Software") based on the following terms and conditions.

## 1. Copyright

All copyrights associated with Software are reserved by Licensor or granted a right to sublicense to Licensor by a third party.

## 2. Term

- The Agreement shall become effective when Licensee installed or used Software.
- The Agreement recognizes any updates to Software as a part of Software and the terms and conditions of the Agreement shall remain in effect.
- Licensee may terminate the Agreement by uninstalling or destroying Software.
- In case Licensee breaches any of the provisions of the Agreement, Licensor may terminate this Agreement immediately without a notice to Licensee. When Licensee receives such notice from Licensor, Licensee shall destroy Software and any of the copies.
- 3. Grant of License
- Licensor hereby grants Licensee a non-exclusive, non-transferrable and non-sublicensable license to use Software under the provisions of the Agreement.
- Licensee shall not copy or redistribute Software unless Licensor grants Licensee such license with its prior written consent.
- Licensee shall not sell, loan or assign Software to a third party unless all of the obligations under this Agreement are transferred to an assignee or a loaned party.

## 4. Disclaimer

- Licensor may modify specification of Software without an advance notice to Licensee.
- Licensor may revise the contents of this Agreement without an advance notice to Licensee. In case of such revision, this Agreement becomes invalid and the current Agreement after revision shall be applicable.
- Licensor shall not be liable for any damages or lost profit caused to Licensee directly or indirectly from use or inability of this product (including operation of a machine or Software caused from such use).
- In no event, Licensor's liability on damage caused in association with Software shall exceed the total amount paid to Licensor by Licensee for Software.

## 5. Miscellaneous

This Agreement shall be governed by the laws of Japan, and Osaka District Court shall have exclusive primary jurisdiction with respect to all disputes arising out of this Agreement.

# About the source code of open source software

This software is composed of independent software with copyright held by our company and third parties.

Our company reserves the copyright for what our company developed and created, as described above.

(Protected by copyright law, international treaties, and other related laws.)

Further, this software uses software distributed as open source software whose copyrights are owned by third parties and contains software that is subject to the GNU Lesser General Public License Version 2.1.

The LGPLv2.1 requires that the source code of the software be available. For more information, please contact our company.

Please note that we will not respond to inquiries about the source code of open source software.

#### Automatic temperature measurement and adjustment function

This function is available in HAKKO SOLDERING SYSTEM2 (hereinafter referred to as the software) version 5 or later. If the software version 5 or later is not installed, use the installer on the CD-ROM that came with this product. For installation instructions, refer to "6-2 Performing a Software Update" in the HU-200 instruction manual.

- (1) Start HAKKO SOLDERING SYSTEM2. The main screen (hereinafter referred to as "Software top") is displayed.
- (2) [Meas. Settings] is added, enabling the use of the auto temperature measurement and adjustment system.

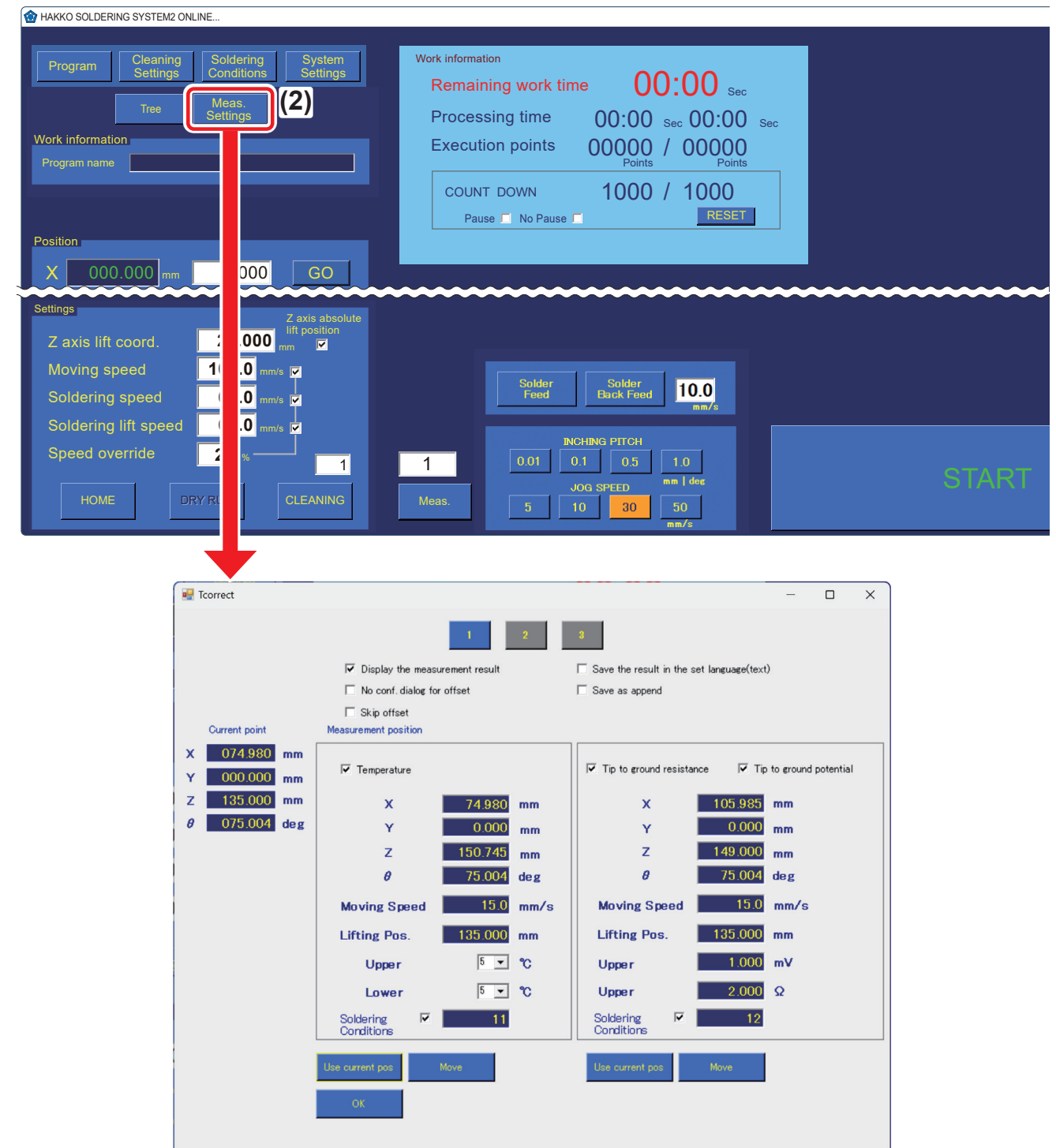

(1) Software top

# 5. Operation

# 

Attach the probe position to avoid contact with the jig table or cleaner of the robot.

## 5-1. Probe installation

- Confirm the attaching position of the probe.
  Depth : Approx. 255 mm from the front lip of the top panel Sides : Ensure it does not interfere with the jig table or tip cleaner
- (2) Remove the protective sheet of the double-sided tape from the back of the probe fixing plate.
- (3) Attach the probe fixing plate to the position determined in (1).
- (4) Secure the probe to the probe fixing plate, aligning it with the protrusion of the probe fixing plate.
- (5) Push and hold the slide button, and attach the sensor to the probe.

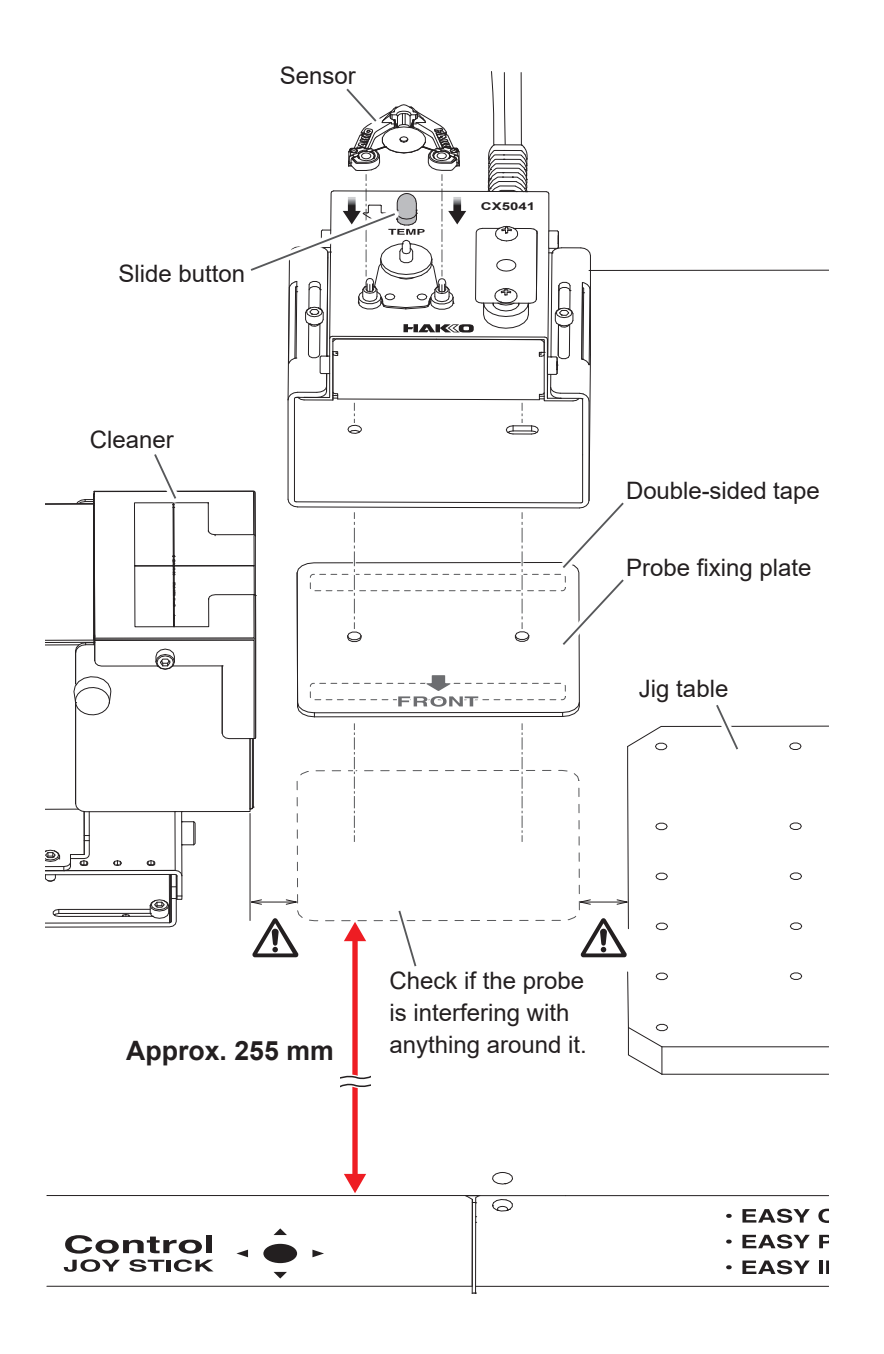

# 5-2. Connecting the tester (sold separately)

(1) Connect the terminals of the probe to the tester terminals.

NOTE

Match the colors of the terminals of the probe and the tester terminals when connecting.

- (2) Remove one of the screws fixing the conduction plate and attach the ring tongue terminal (white lead wire) to it.
- (3) Connect the USB converter to the tester.

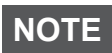

Securely attach the USB converter to the tester with the thumb screws. If loose, it may cause malfunction.

(4) Connect the USB cable to the USB converter.

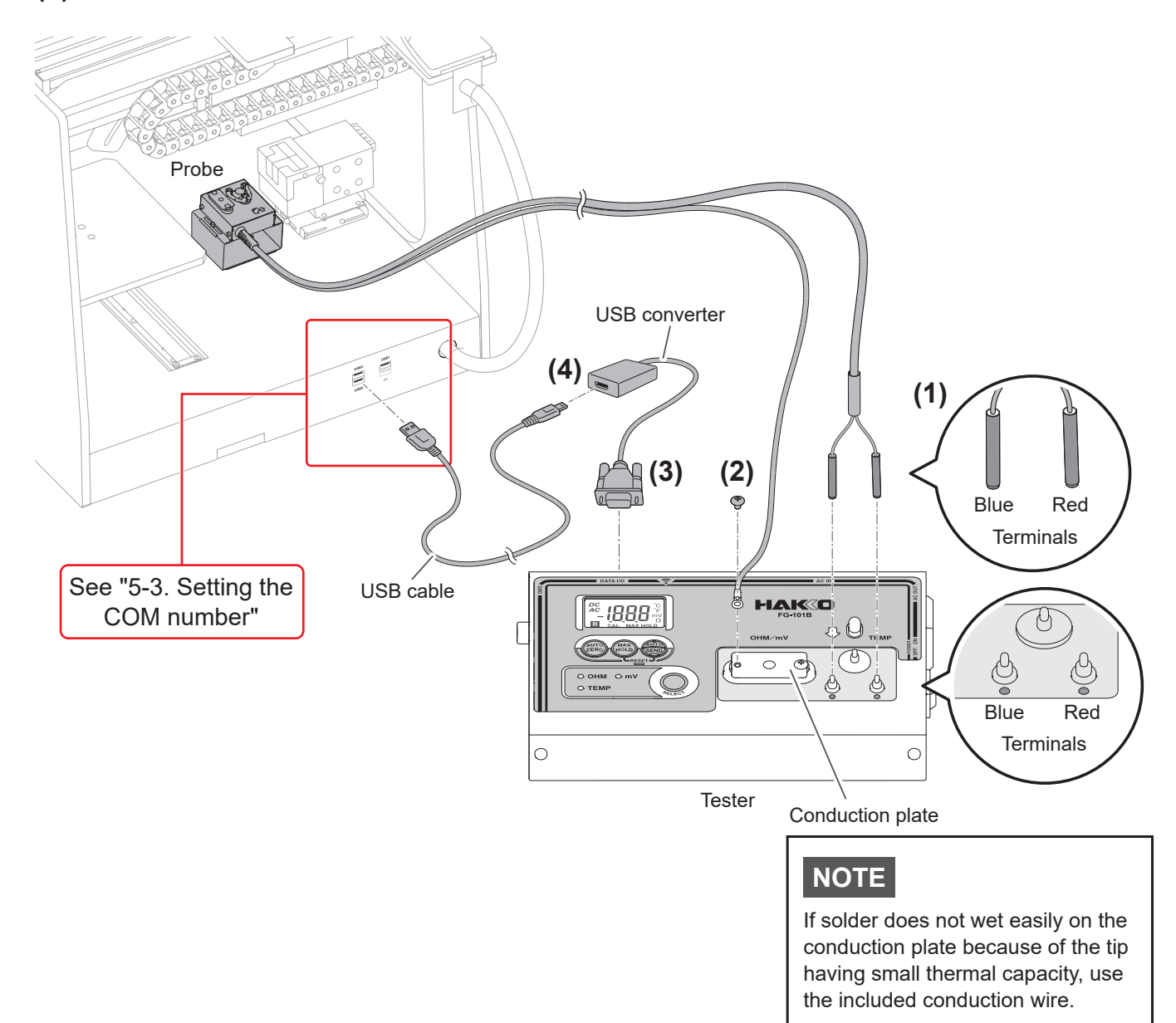

# 5-3. Setting the COM number

- (1) Open the "Device Manager" of the HU-200 tablet PC.
- (2) Open the [Ports (COM & LPT)] tree and check the connected COM port.
- (3) Connect the USB cable connected to the tester to the USB connector on the back of the robot.
- (4) Check the new [USB Serial Port (COM\*)] number that is added after connection.

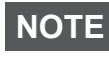

"**★**" is a number assigned by the operating system.

NOTE

**[USB Serial Port (COM4)]** is the communication port for the robot.

- (5) Tap on the new [USB Serial Port (COM\*)] to open its properties.
- (6) Open the [Port Settings] tab, change [COM Port Number] to [COM7], and tap [OK].

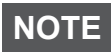

This will not work on any port other than COM7.

- (7) Close all open windows.
- (8) Restart the tablet PC.

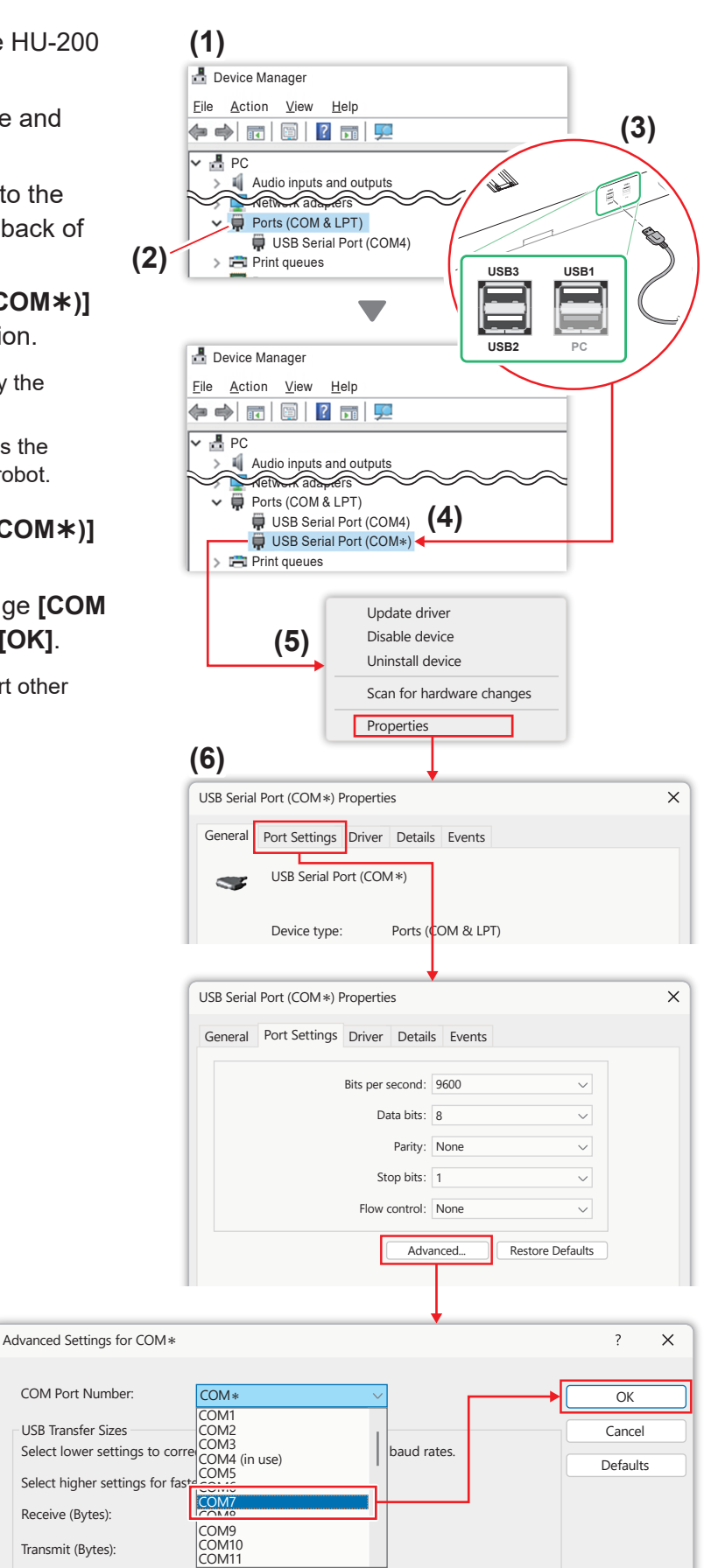

# 5-4. Measurement method

# 

For the range of motion of each axis during measurement, refer to the HU-200 instruction manual (CD-ROM) included with the probe.

Two measurement methods are available:

- Measurement from "Software top" Measurements can be taken as needed when the program is not running.
- Measurement integrated into the program
  Measurement functionality can be integrated into the existing program.

#### 5-4-1. Measurement from "Software top"

#### 5-4-1-1. Measurement position settings

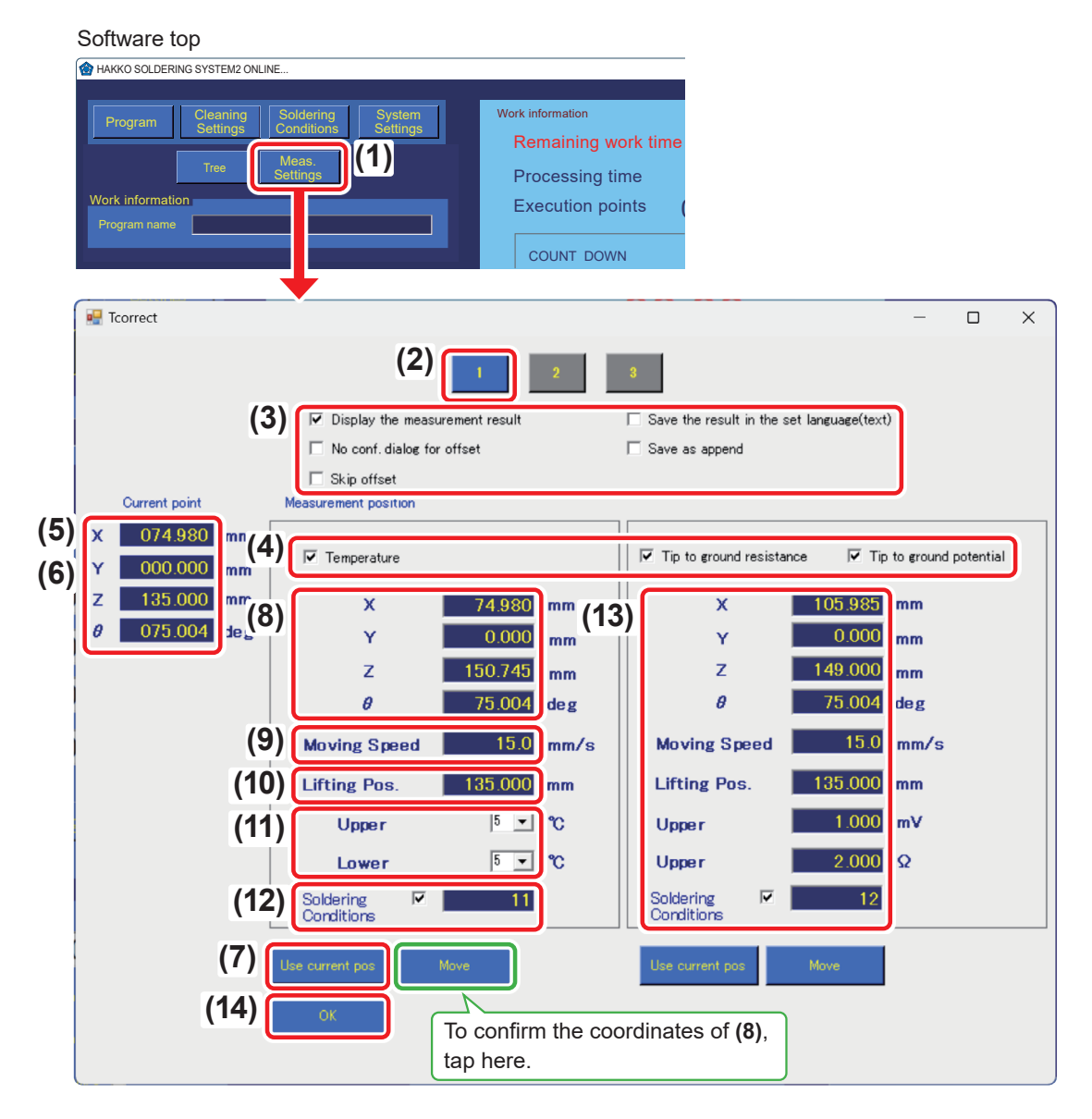

# 5. Operation (cont'd)

#### (1) Tap [Meas. Settings].

(2) Tap [1].

\* Three types of measurement positions can be set: [1], [2] and [3].

(3) Check the boxes for the desired items after the measurement.

| Item contents<br>*The offset function is only<br>applied when measuring<br>temperature. | Checked                                                                                                    | Unchecked                                                                                                    |  |
|-----------------------------------------------------------------------------------------|----------------------------------------------------------------------------------------------------|----------------------------------------------------------------------------------------------------|--|
| Display the measurement result                                                          | The measurement results are displayed in a dialog box.                                                                               | The measurement results are not displayed in a dialog box.                                                                                           |  |
| No conf. dialog for offset                                                              | If the tip temperature exceeds the allowable range set in <b>(11)</b> , no confirmation will be performed before running the offset. | If the tip temperature exceeds the allowable range set in <b>(11)</b> , a confirmation dialog will be displayed each time before running the offset. |  |
| Skip offset                                                                             | Even if the tip temperature exceeds<br>the allowable range set in <b>(11)</b> , offset<br>will not be performed.                     | If the tip temperature exceeds the allowable range set in <b>(11)</b> , it will run the offset.                                                      |  |
| Save the result in the set language (text)                                              | The measurement results are saved as a text file (.txt) in the language selected in <b>[System Settings]</b> .                       | The measurement results are saved in English as a CSV file (.csv).                                                                                   |  |
| Save as append                                                                          | Each measurement items set in <b>(4)</b><br>will be saved in chronological order.<br>(English only)                                  | The append format is not saved.                                                                                                    |  |

(4) Select the measurement items by checking the boxes.

| ▼ Temperature | ground resistance 🔽 Tip to ground potential |
|---------------|---------------------------------------------|
|---------------|---------------------------------------------|

...

\* All items are checked by default.

(5) Move the tip to the coordinates of the probe sensor (measurement position).

\* Adjust the probe's forward/backward direction by loosening the probe screw.

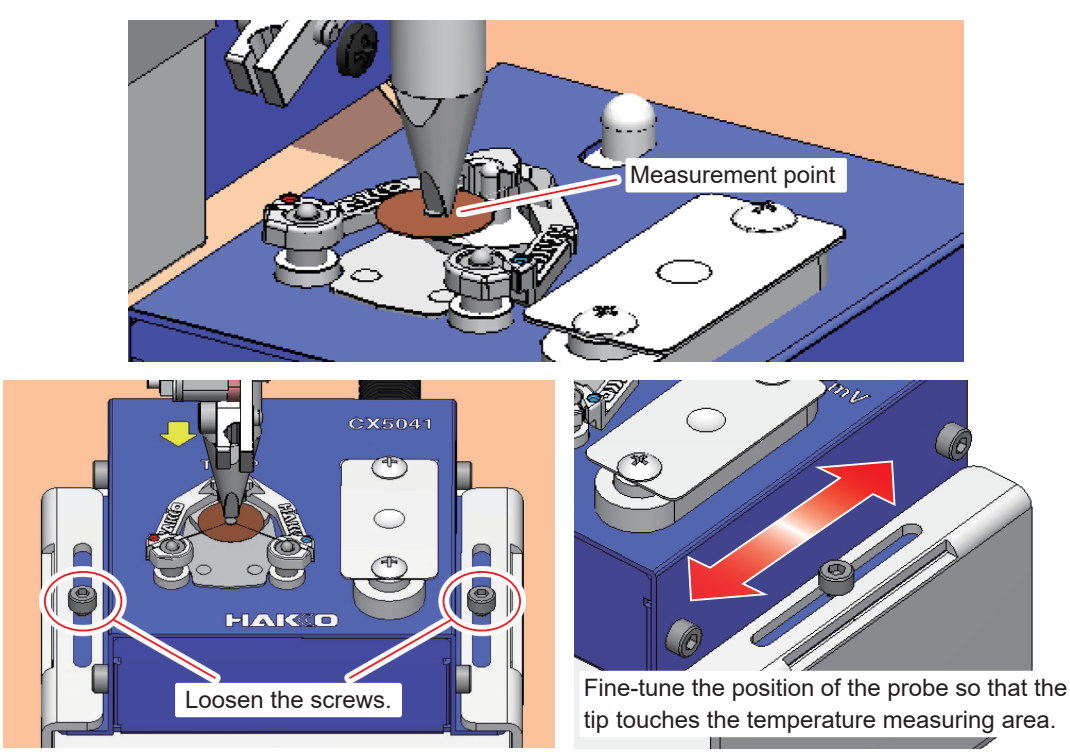

- (6) Make sure the tip is in contact with the sensor and in a position where the temperature can be measured.
- (7) Tap [Use current pos].
- (8) The coordinates of the current location will be reflected.
- (9) Set the [Moving Speed] when measuring temperature.
- (10) Set the [Lifting Pos.] before and after the offset.

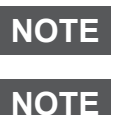

This setting takes priority over the Z axis lift coord. setting in **"Software top"**.

When moving the soldering iron, be careful not to hit the solder that has accumulated on the conduction plate.

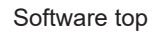

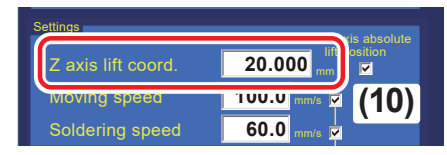

(11) Set the allowable range of the tip temperature using [Upper] and [Lower].

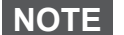

If the measurement falls within the allowable range, no offset will be run.

- (12) Set the [Soldering Conditions] number of the solder to be fed before measurement.
  - \* Select from the condition numbers set in **[Soldering Conditions]** on **"Software top"**.

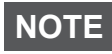

NOTE

If **[Soldering Conditions]** is unchecked, measurement will start without feeding solder.

When measuring, feed some solder to the tip. This is necessary to ensure contact between sensor or conduction plate and tip.

(13) The tip to ground resistance/tip to ground potential can also be set in the same manner as for the measurement setting of temperature.

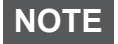

NOTE

The allowable range settings are upper limits only.

When measuring both the tip to ground resistance and the tip to ground potential, solder should be fed only once, just before measuring the tip to ground resistance.

(14) Tap [OK] to confirm the settings and close "Meas. Settings".

#### Software top

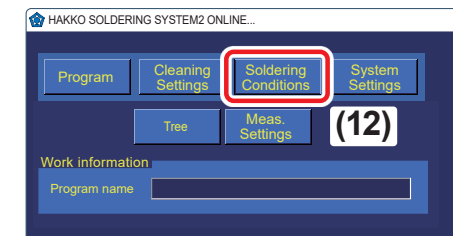

#### 5-4-1-2. Measurement

- (1) Enter the number of the measurement setting to be executed.
- (2) Tap [Meas.] at "Software top".

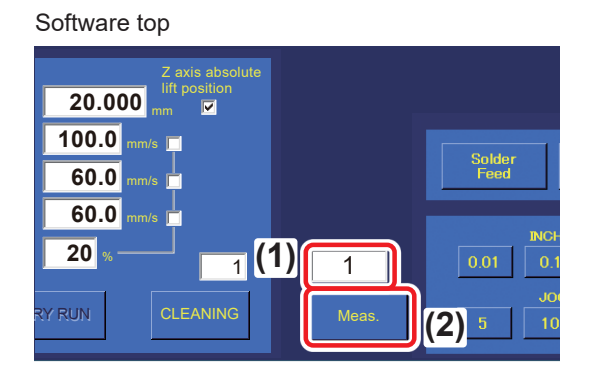

(3) A dialog will appear, tap [OK].

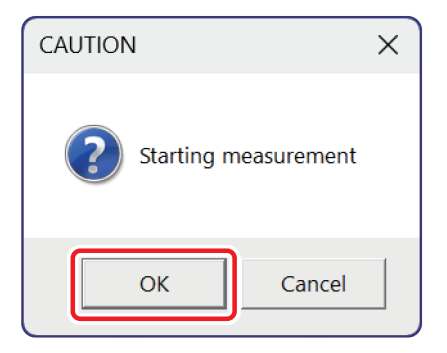

- (4) The measurement is performed.
- (5) The measurement results will be displayed.

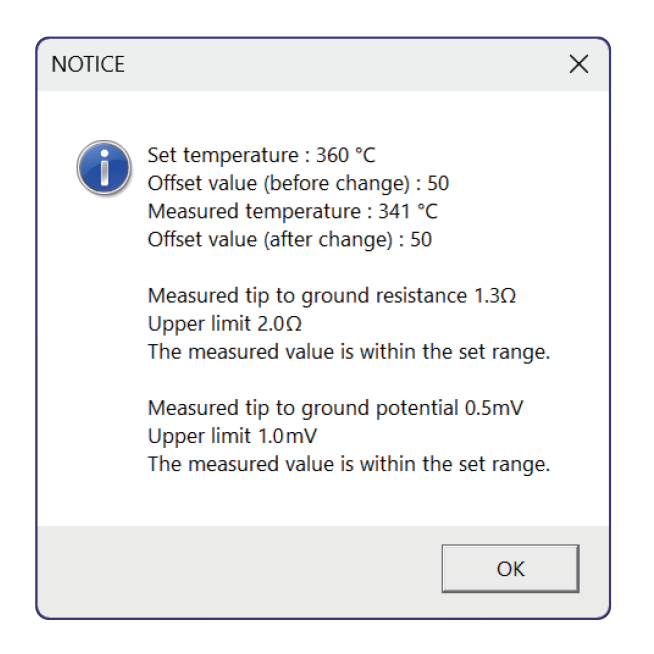

If **[** Display the measurement result] is checked, this dialog will be displayed after the measurement is completed.

#### 5-4-2. When incorporating the measurement into a program

(1) Set the measurement position. (See "5-4-1-1. Measurement position settings")

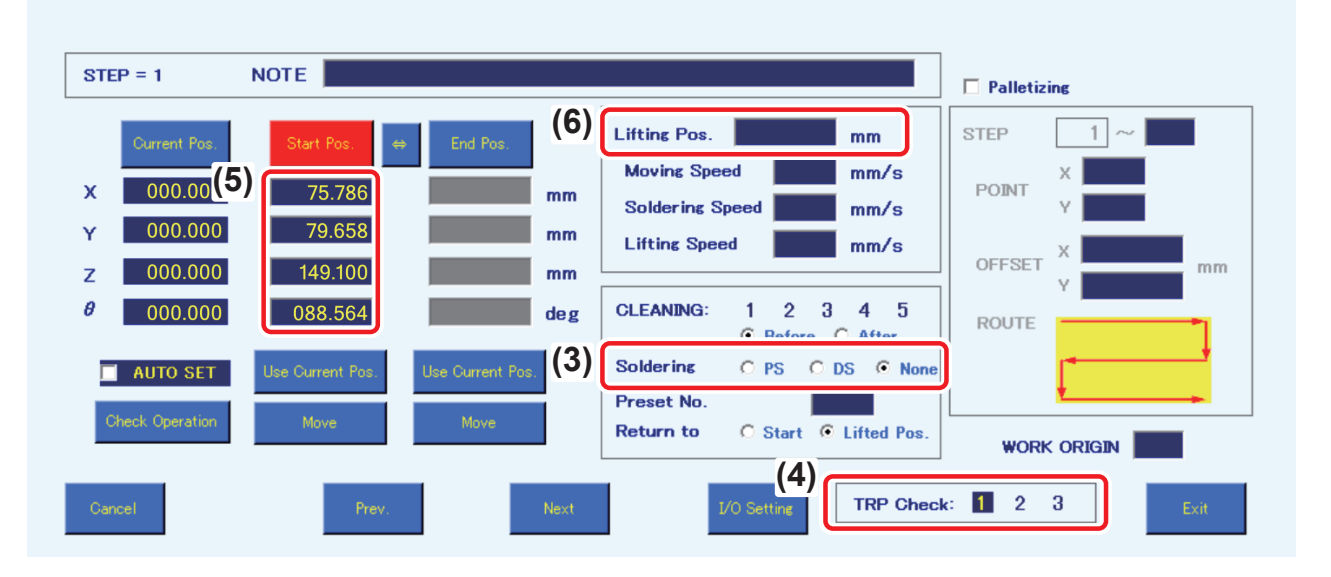

(2) Open the detailed settings of [**Program**].

For details on how to set up the program, refer to "7-5 Creating a Soldering Program" in the HU-200 instruction manual.

(3) [Soldering]: Select [None].

**NOTE** If the solder mode is set to **[PS]** or **[DS]**, the selection in **(4)** will be disabled.

(4) [TRP Check]: Select the measurement condition number set in (1) will be highlighted in reverse video.

\* TRP: Temperature/Resistance/Potential.

(5) Set the starting point.

#### 1 Iron movement

(5) the start point  $[A] \rightarrow Z$  lift position, which is primary feed position [B], of the measurement position  $\rightarrow$  measurement position [C]. By setting the start point [A] at the same position as [B], the movement time can be reduced.

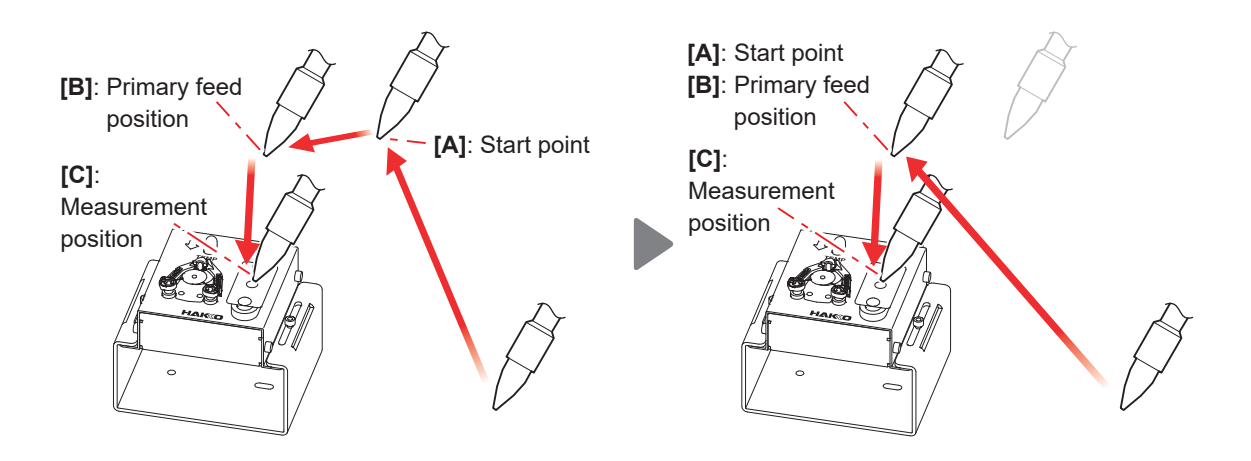

# 5. Operation (cont'd)

## (6) Set the Z lift position.

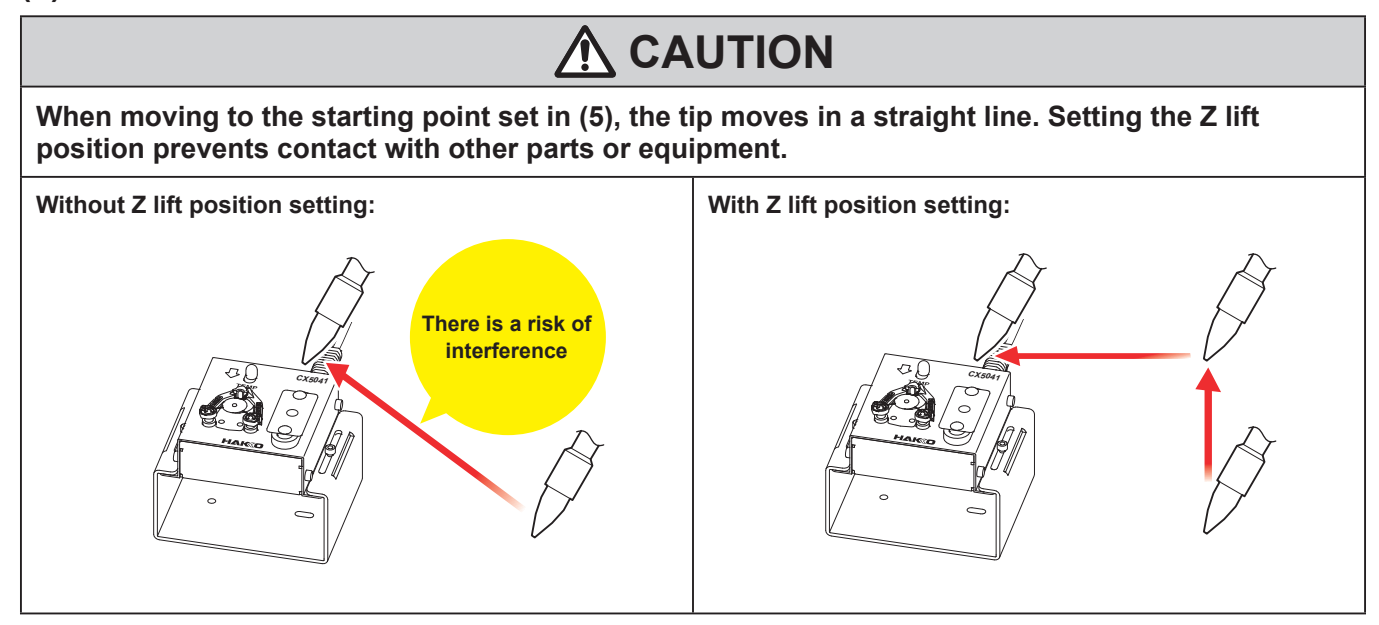

- (7) After starting the program, measurements will be taken during the program.
- (8) The measurement results will be displayed.

| NOTICE |                                                                                                    | X |
|--------|----------------------------------------------------------------------------------------------------|---|
| i      | Set temperature : 360 °C<br>Offset value (before change) : 50<br>Measured temperature : 341 °C<br>Offset value (after change) : 50<br>Measured tip to ground resistance $1.3\Omega$<br>Upper limit $2.0\Omega$<br>The measured value is within the set range.<br>Measured tip to ground potential $0.5mV$<br>Upper limit $1.0mV$<br>The measured value is within the set range. |   |
|        | ОК                                                                                                    |   |

#### 5-4-3. Checking the measurement results

Each measurement result is saved in the following folder.

## C:\HakkoCorporation\HAKKO SOLDERING SYSTEM2\System\FG101Log

The saved file will change as follows:

|              | Save the result in the set language (text)                      | Save the result in the set language (text)                      |
|--------------|-----------------------------------------------------------------|-----------------------------------------------------------------|
| File formats | CSV file (.csv)                                                 | Text file (.txt)                                                |
| Language     | English                                                         | The language set in [System Settings]                           |
| File name    | check_temp_resistance_potential_Pno = *_<br>YYYYMMDD_hhmmss.csv | check_temp_resistance_potential_Pno = *_<br>YYYYMMDD_hhmmss.txt |

The measurement program number will be entered in "\*".

|    | А                                 | В     | С       |                         |
|----|-----------------------------------|-------|---------|-------------------------|
| 1  | 2024/10/08_16:18:50               |       |         |                         |
| 2  | Set temperature                   | 360   | degrees | Temperature             |
| 3  | Offset value (before change)      | 40    |         | measurement and         |
| 4  | Measured temperature              | 323   | degrees | offset change result    |
| 5  | Offset value (after change)       | 50    |         |                         |
| 6  | Skip offset                       | FALSE |         |                         |
| 7  | 2024/10/08_16:18:57               |       |         | — Tip to around         |
| 8  | Measured tip to ground resistance | 1.4   | ohm     |                         |
| 9  | Upper limit                       | 2     | ohm     | measurement results     |
| 10 | 2024/10/08_16:19:11               |       |         |                         |
| 11 | Measured tip to ground potential  | 0.3   | mV      | Tip to ground potential |
| 12 | Upper limit                       | 1     | mV      | measurement results     |

Checking [ Save as append] will save each measurement result in chronological order.

The saved file will change as follows:

|              | Save as append | Save as append                                                                                             |
|--------------|----------------|----------------------------------------------------------------------------------------------------|
| File formats |                | CSV file (.csv)                                                                                            |
| Language     |                | English                                                                                                    |
| File name    |                | Temperature: temp_log.csv<br>Tip to ground resistance: reg_log.csv<br>Tip to ground potential: pot_log.csv |

|   | А               | В               | С                            | D     | E     | F        | G                           | Н           |
|---|-----------------|-----------------|------------------------------|-------|-------|----------|-----------------------------|-------------|
| 1 | Time            | Set temperature | Offset value (before change) | Upper | Lower | Measured | Offset value (after change) | Skip offset |
| 2 | 2024/10/7 18:46 | 360             | 50                           | 5     | 5     | 358      | No adjustment made          | FALSE       |
| 3 | 2024/10/7 18:50 | 360             | 50                           | 5     | 5     | 352      | 50                          | FALSE       |
| 4 | 2024/10/7 18:58 | 360             | 50                           | 5     | 5     | 351      | 50                          | FALSE       |
| 5 | 2024/10/7 18:59 | 360             | 50                           | 5     | 5     | 349      | 50                          | FALSE       |
| 6 | 2024/10/7 19:04 | 360             | 50                           | 5     | 5     | 345      | 50                          | FALSE       |
| 7 | 2024/10/8 15:03 | 360             | 50                           | 5     | 5     | 332      | No adjustment made          | FALSE       |
| 8 | 2024/10/8 15:06 | 360             | 50                           | 5     | 5     | 340      | No adjustment made          | FALSE       |

# 5. Operation (cont'd)

#### 5-4-4. Operation flow by measurement settings

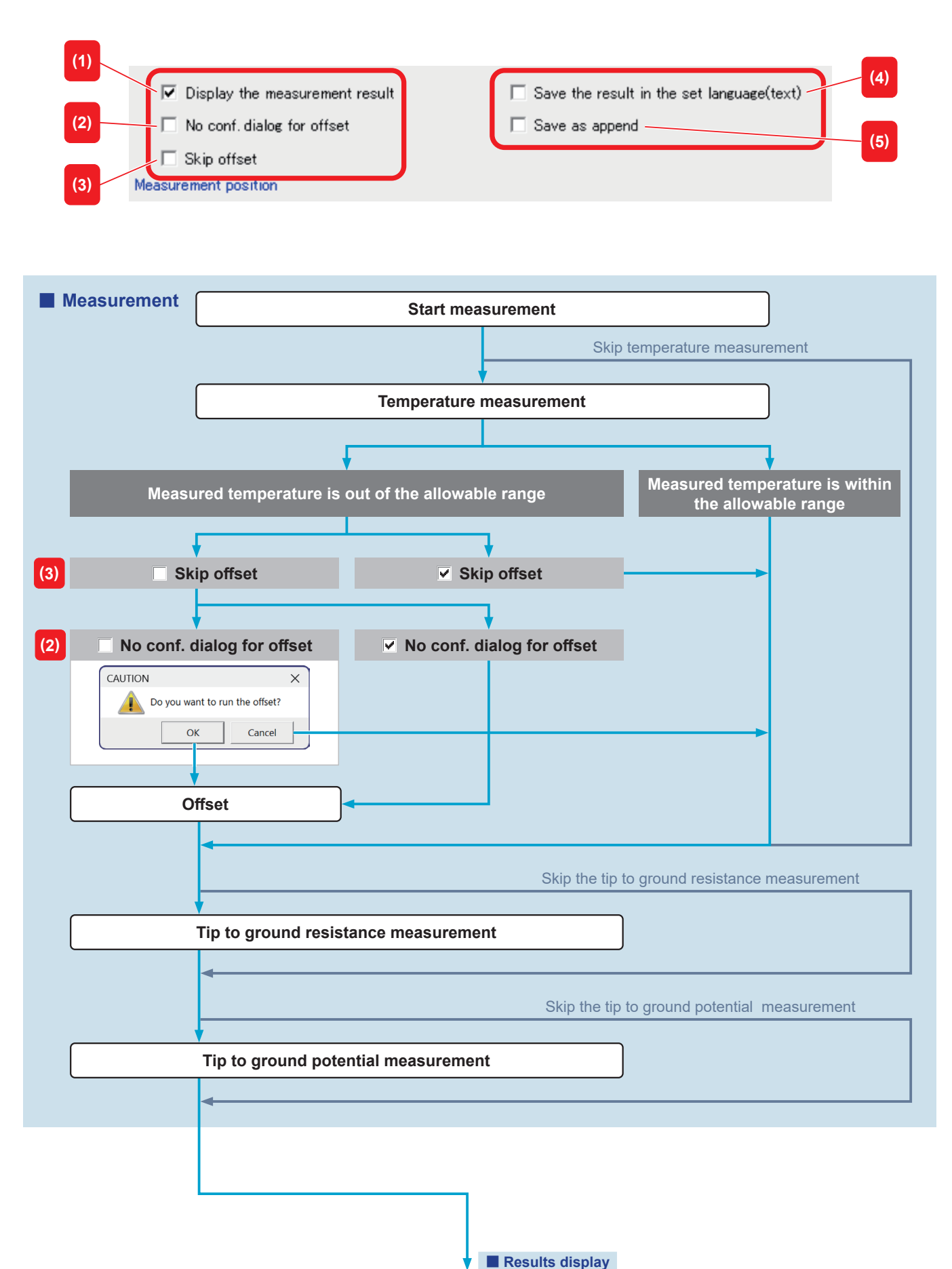

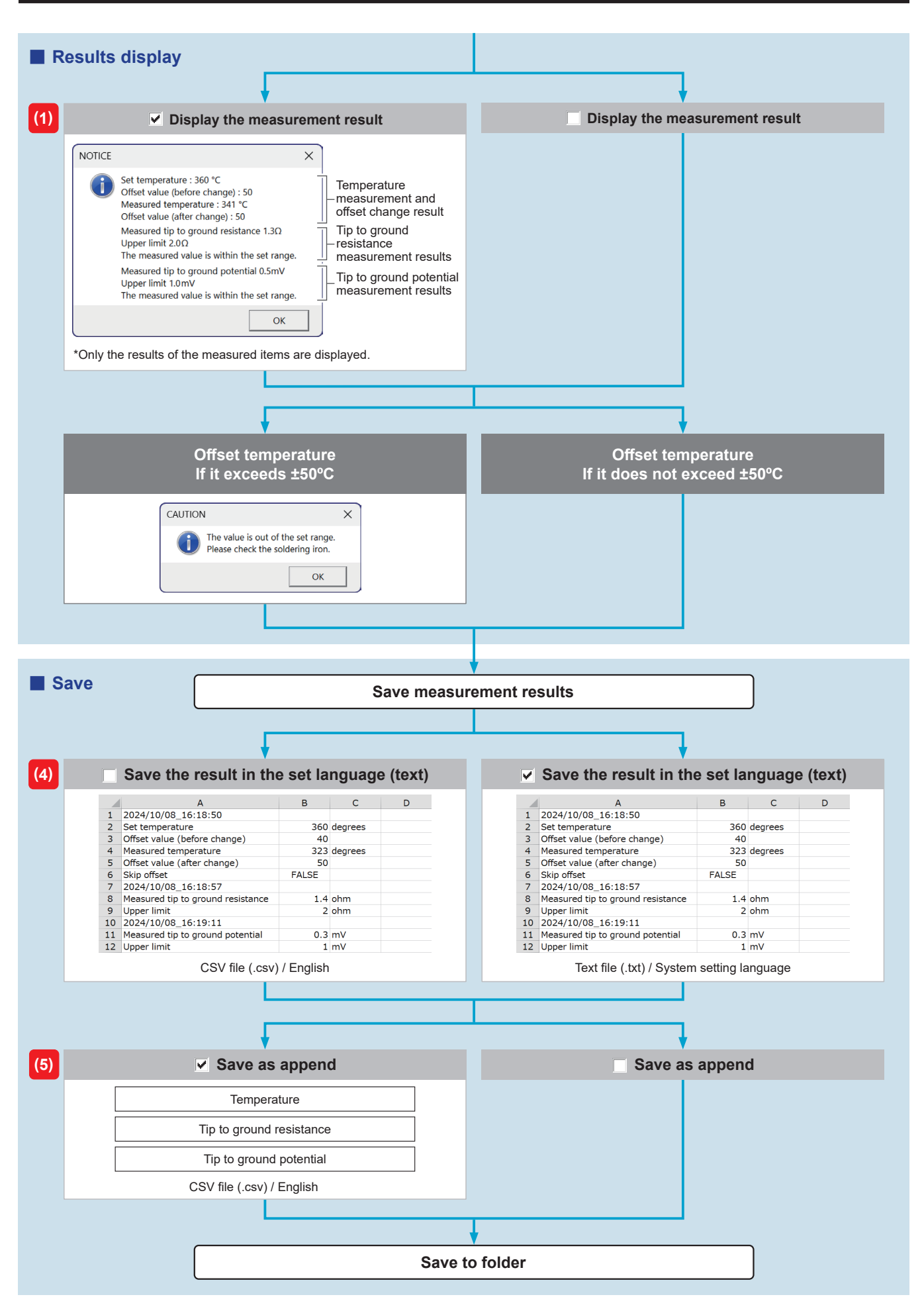

# 

Turn the power off and unplug the power cord before inspecting or replacing any internal components.

#### Sensor

- Excessive solder buildup on the sensor can cause the soldering tip to press the sensor, potentially damaging it or preventing accurate temperature measurements. Remove excess solder using a solder wick or desoldering tool.
- The longevity of the sensor will vary depending on the temperature at which measurements are made and the type of solder and flux being used. Replace the sensor as soon as the measuring point wears out.

#### Conduction plate

• Solder accumulates in the conduction plates during routine measurements. If too much solder accumulates, the soldering iron may get caught and cause a malfunction, or the conduction plate or tip may be deformed.

Remove excess solder from the conduction plate with a solder wick or desoldering tool.

#### Probe fixing plate

• If there is solder debris or flux on the probe fixing plate, it may not be possible to fix the component correctly. Wipe off any solder debris or flux on the surface of the fixing plate.

#### Tester

• HAKKO can calibrate the tester for a nominal fee. Please contact your dealer for further information.

# 7. Troubleshooting

# 

Turn the power off and unplug the power cord before inspecting or replacing any internal components.

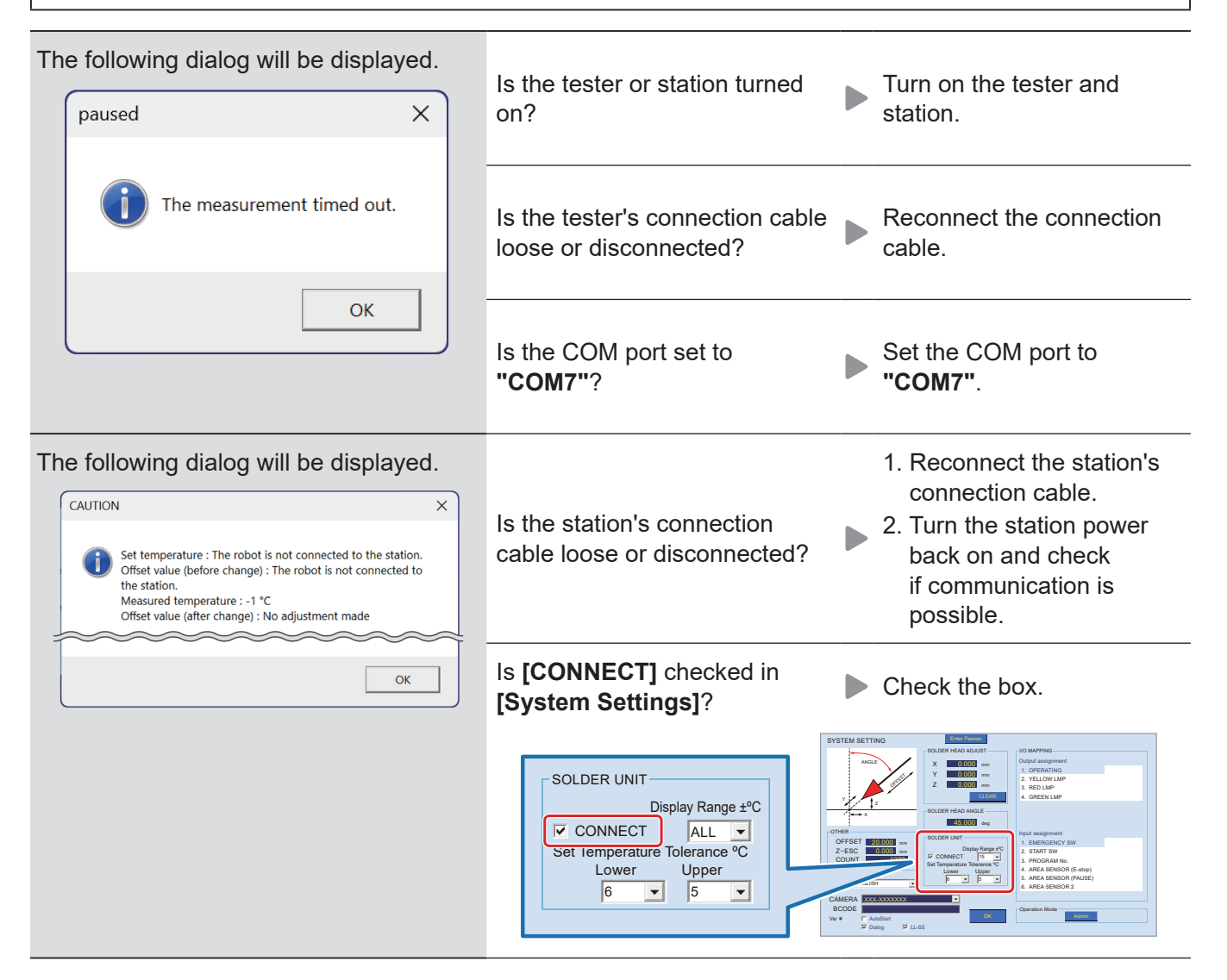

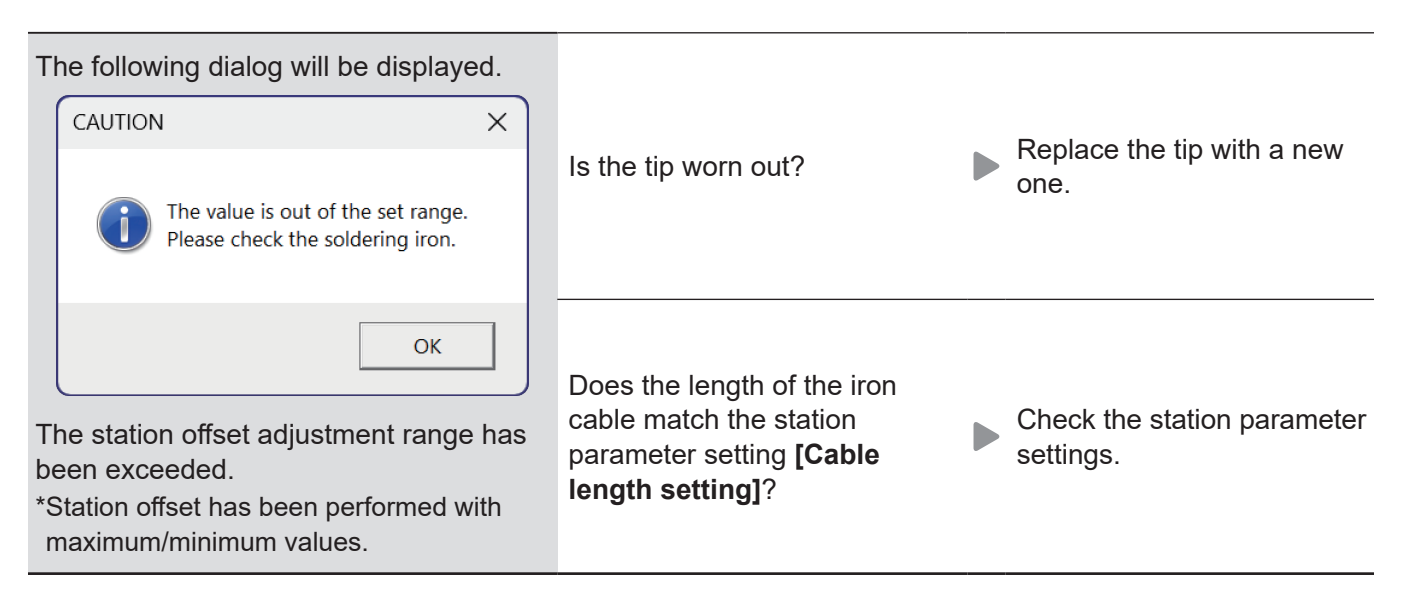

If you cannot find a solution in this manual, or if another problem occurs, please contact the distributors where you purchased the product.

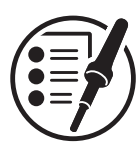

# 部品リスト/ Parts List /零件清单

| 図番/<br>Item No. /<br>图号 | 品番/<br>Part No. /<br>部件编号 | 部品名                  | Part Name                                               | 部件名称                              |
|-------------------------|---------------------------|----------------------|---------------------------------------------------------|-----------------------------------|
| 1                       | AS5000                    | センサー/<br>鉛フリー対応 校正付き | Sensor/<br>lead-free with certificate of<br>conformance | 传感器/<br>可对应无铅焊锡 具备 COC 符合<br>性证明书 |
| 2                       | B1752                     | 伝導プレート               | Conduction plate                                        | 传导板                               |
| 3                       | B1950                     | 伝導ワイヤー               | Conduction wire                                         | 传导线                               |
| 4                       | BX1124                    | プローブ固定板              | Probe fixing plate                                      | 探头固定板                             |
| 5                       | B5129                     | USB ケーブル             | USB cable                                               | USB 线                             |
| 6                       | BX1125                    | USB コンバーター           | USB converter                                           | USB 转换器                           |

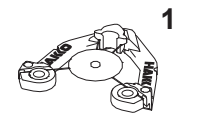

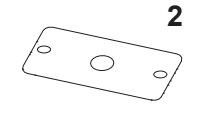

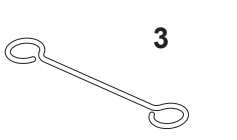

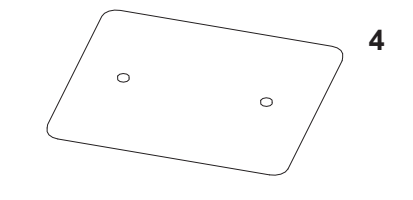

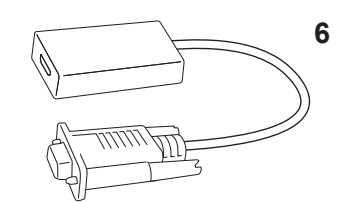

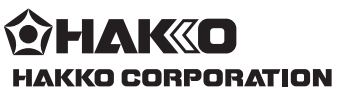

#### HEAD OFFICE

4-5, Shiokusa 2-chome, Naniwa-ku, Osaka 556-0024 JAPAN TEL: +81-6-6561-3225 FAX: +81-6-6561-8466 https://www.hakko.com E-mail: sales@hakko.com

OVERSEAS AFTLIATES U.S.A.: AMERICAN HAKKO PRODUCTS, INC. TEL: (661) 294-0090 FAX: (661) 294-0096 Toll Free (800) 88-HAKKO https://www.HakkoUSA.com E-mail: Support@HakkoUSA.com HONG KONG: HAKKO DEVELOPMENT CO., LTD. TEL: 2811-5588 FAX: 2590-0217 https://www.hakko.com.om E-mail: info@hakko.com.hk SINGAPORE: HAKKO PRODUCTS PTE., LTD.

TEL: 6748-2277 FAX: 6744-0033 https://www.hakko.com.sg E-mail: sales@hakko.com.sg Please access the code for overseas distributors. https://www.hakko.com/doc\_network

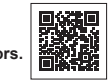

© 2024 HAKKO Corporation. All Rights Reserved. Company and product names are trademarks or registered trademarks of their respective companies.

2024.12 96.0044-001